# OFFICE OF HIGHER EDUCATION

## Holds: Running the Hold Report and Viewing Holds on Student Records

When a school has a student associated with a hold or a release, State Grant contacts will receive a no reply email, *mnaid@mn.minnesota.gov*. Please add this email address to your safe sender list so that you do not inadvertently miss a notification because the email ends up in a Junk folder.

## Viewing the Hold Report

- 1. Log into MN Aid at Login (guarantorsolutions.com)
- 2. Click on MN AID.

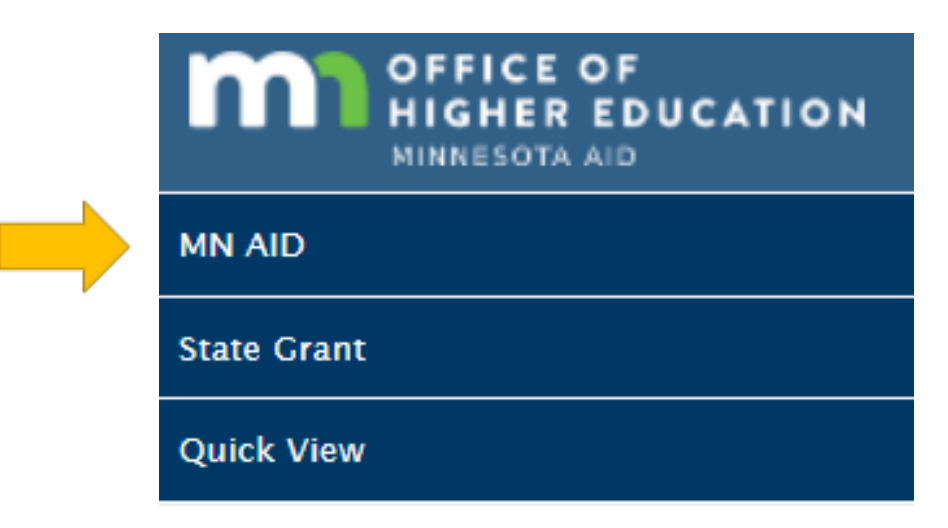

3. Click on Reports.

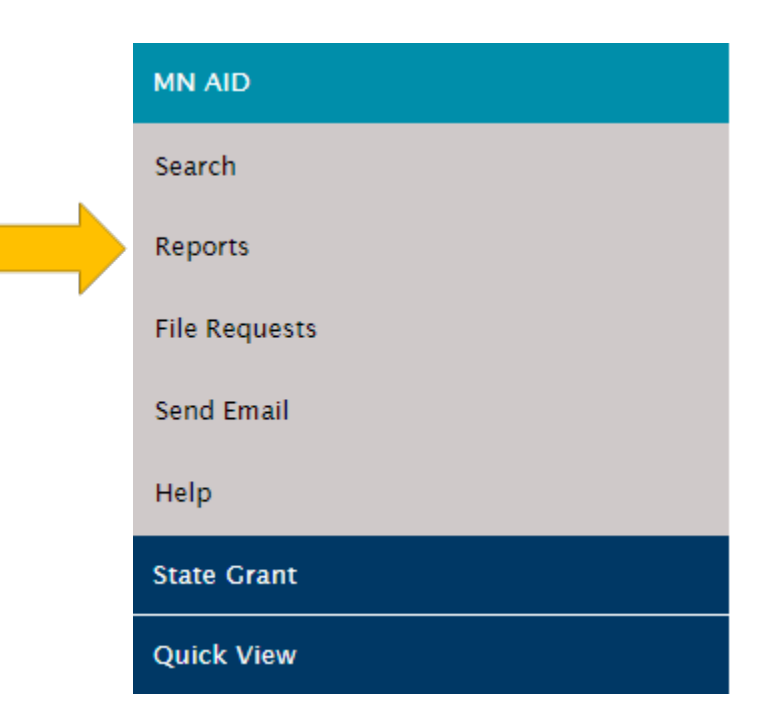

Created 01/10/2023

#### 4. Click on Hold Report.

| Activity Reports             | Rosters            |  |
|------------------------------|--------------------|--|
| Hold Report<br>School Totals | Report             |  |
| State Grant Fi               | File Output Report |  |
| Units Greater                | r Than 72          |  |

5. Your institution will be preselected. Select your display and criteria options and then click Generate Report. Click Generate Report and open the Excel document from the Downloads in your browser.

| Academic Year: | 2022-2023                                                                       |
|----------------|---------------------------------------------------------------------------------|
| School:        | 002377-00 ST. CLOUD STATE UNIVERSITY                                            |
| Display:       | <ul> <li>Alphabetical By Last Name</li> <li>By Last Transaction Date</li> </ul> |
| Criteria:      | All     Active                                                                  |
|                | Include Hyphens From SSNs:                                                      |
|                |                                                                                 |

**GENERATE REPORT** 

6. Review the report. The screen shot below omits the name and SSN of the students.

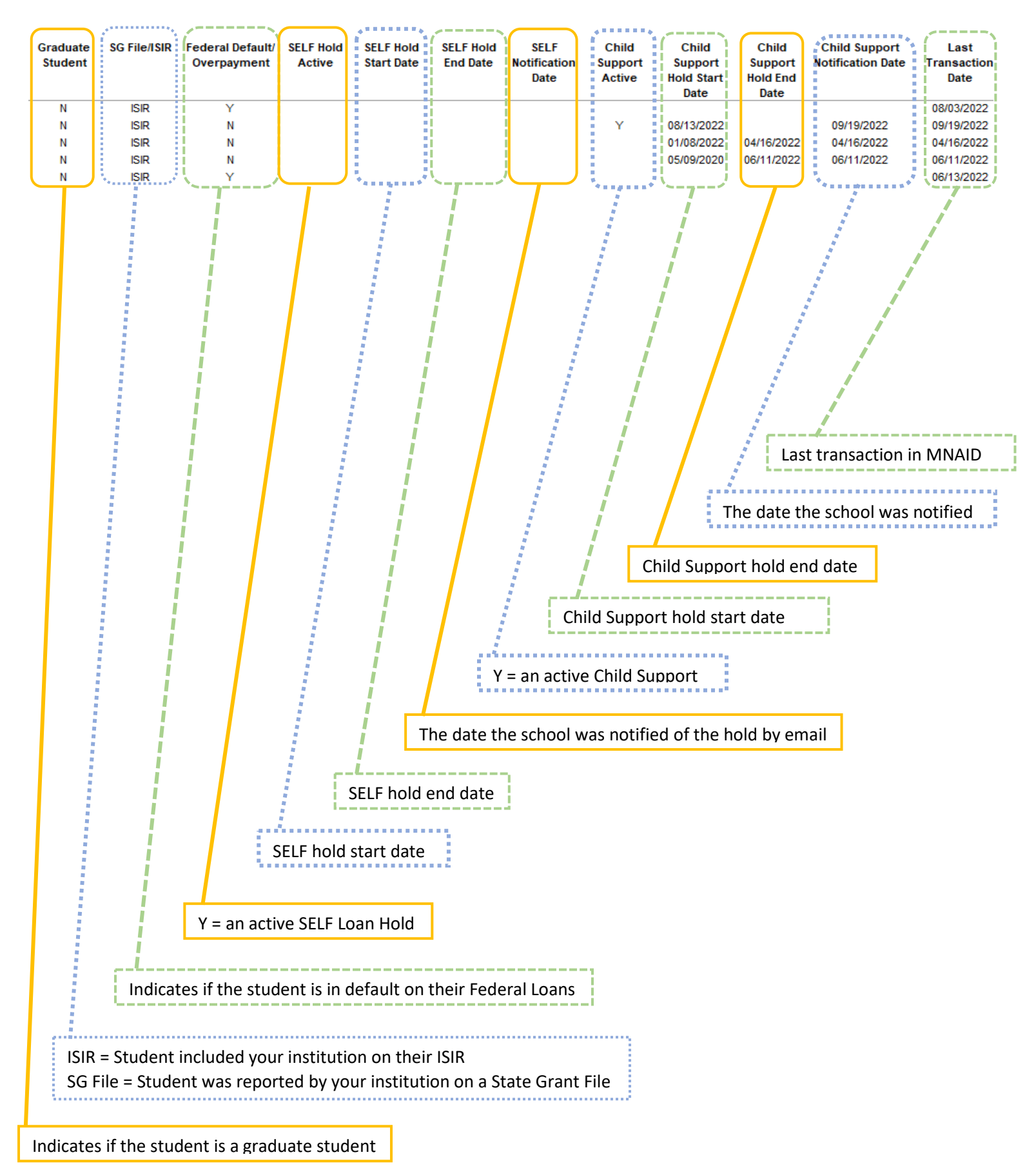

# Viewing Holds on Individual Student Records

1. Click on Quick View.

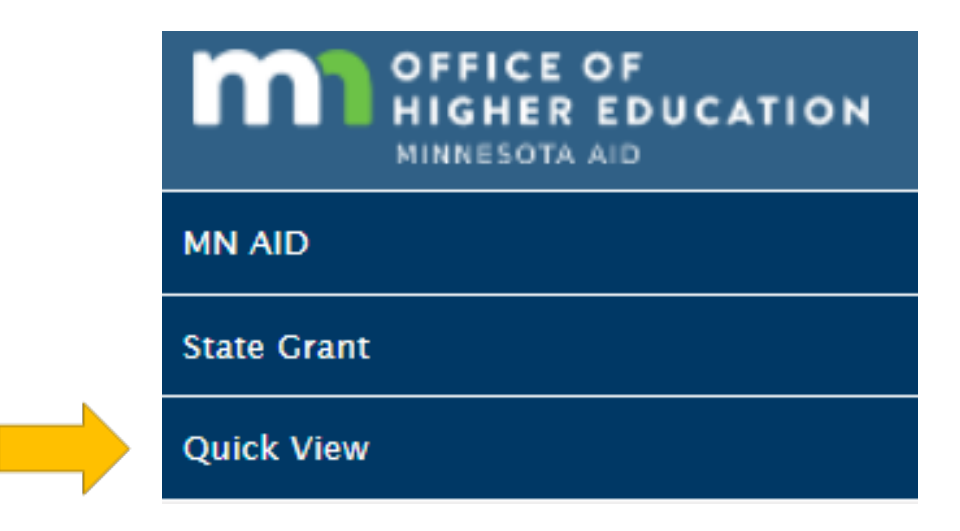

2. Enter the student's SSN and click Go.

| Quick View     |    |  |  |  |  |  |
|----------------|----|--|--|--|--|--|
| SSN Quick View |    |  |  |  |  |  |
| SSN            | GO |  |  |  |  |  |

3. Click on the student's State Grant for the current academic year.

## - <u>Existing Grants/Scholarships</u> State Grant 2022 - 2023 State Grant 2013 - 2014 State Grant 2012 - 2013 State Grant 2011 - 2012 State Grant 2010 - 2011 State Grant 2009 - 2010

4. If a student has current/past holds, the View option will appear here. Click on View for details.

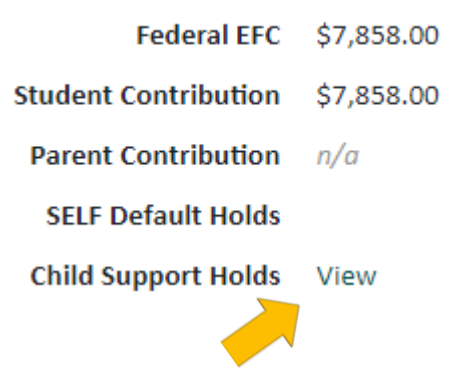

5. Information will pop-up.

| Child Support Holds |             |                      |   |   |   |  |  |  |  |
|---------------------|-------------|----------------------|---|---|---|--|--|--|--|
|                     |             |                      |   |   |   |  |  |  |  |
| Begin<br>Date       | End<br>Date | Notification<br>Date |   |   |   |  |  |  |  |
| 2/12/2022           | 4/2/2022    | 4/2/2022             | ۵ | Z | Ē |  |  |  |  |
| CLOSE               |             |                      |   |   |   |  |  |  |  |